# AIRCAST + AIRLITE Quickstart

#### 1. Open Aircast en go to *Control Panel*

| )<br>Delete | Ö<br>Events | Cartwall | Mix Editor | Щ<br>vī | AIRCAST |                        |            |  |
|-------------|-------------|----------|------------|---------|---------|------------------------|------------|--|
|             |             |          |            |         |         | Control Panel          | Ctrl+Alt+X |  |
|             |             |          |            |         |         | System Log             |            |  |
|             |             |          |            |         |         | Remote Control Console |            |  |
|             |             |          |            |         |         | Generate Bug Report    |            |  |
|             |             |          |            |         |         | About D&R AIRCAST      |            |  |

2. Click on Remote Control -> Add.. -> D&R Airlite

| D&R AIRCAST Control Panel                                                                                                    |                                                                                                    |  |  |  |
|----------------------------------------------------------------------------------------------------|----------------------------------------------------------------------------------------------------|--|--|--|
| <ul> <li>Background Scripts</li> <li>Audio Devices</li> <li>Databases</li> <li>Remote Control</li> <li>Actions</li> <li>Logging</li> <li>Advanced</li> <li>Miscellaneous</li> <li>Audio Settings</li> <li>Encoder</li> <li>Voice Tracking</li> </ul> | Add <ul> <li>Remove</li> <li>Configure</li> <li>Import</li> <li>Export</li> </ul> Hotkeys (local)         Hotkeys (system-wide)           MIDI         Joystick/Gamepad           IO-Warrior         Window Message Client           D&R Airence         D&R Airlab           D&R Airlite         Velleman K8055/K8055N           Embor:         Consumers |  |  |  |
|                                                                                                    |                                                                                                    |  |  |  |

## **D&R** Airlite Configuration

### **Players**

#### Assignment

In the *Players* tab you can assign Player 1 and Player 2 to one of the physical USB channels of the mixer: USB1, USB2, USB3, USB4 respectively Channel 4, 5, 6, 7.

#### Options

• Automatic PFL switch

- Opens directly the CUE player window when pressing CUE switch on the mixer.

• Use PAUSE/STOP

- PAUSE/STOP the player with the faderstart

| D&R Airlite Configuration               |  |  |  |  |  |  |  |
|-----------------------------------------|--|--|--|--|--|--|--|
| Players Cartwall Switches Advanced      |  |  |  |  |  |  |  |
| Playlist 1                              |  |  |  |  |  |  |  |
| Player 1 Player 2                       |  |  |  |  |  |  |  |
| Assignment                              |  |  |  |  |  |  |  |
| USB channel used by this player:        |  |  |  |  |  |  |  |
| Options                                 |  |  |  |  |  |  |  |
| Automatic PFL switch     Use PAUSE/STOP |  |  |  |  |  |  |  |
|                                         |  |  |  |  |  |  |  |
|                                         |  |  |  |  |  |  |  |
|                                         |  |  |  |  |  |  |  |
|                                         |  |  |  |  |  |  |  |
|                                         |  |  |  |  |  |  |  |
|                                         |  |  |  |  |  |  |  |
|                                         |  |  |  |  |  |  |  |
|                                         |  |  |  |  |  |  |  |
|                                         |  |  |  |  |  |  |  |
|                                         |  |  |  |  |  |  |  |
|                                         |  |  |  |  |  |  |  |
|                                         |  |  |  |  |  |  |  |
| OK Apply Cancel                         |  |  |  |  |  |  |  |

## Cartwall

In the *Cartwall* tab you can configure the functionality of the 16 control switches. Switches are arranged in two colomns A and B and numbered from top to bottom 1..8.

#### • Use control switches for cartwall

- The control buttons are assigned directly to the cartwall for start/stop jingles.

In the *Color Settings* you can configure the behaviour of the LED behind the control switch for all separate States. LED's can be red, green or off and blink in slow, normal and fast mode.

| "A" Buttons<br>Color Settings |       |         |             |        |
|-------------------------------|-------|---------|-------------|--------|
| State                         | Color | Blink   | Blink Color | Speed  |
| Empty                         | off   | Blink   | off         | Normal |
| Loading                       | off   | 📃 Blink | off         | Normal |
| Playing                       | Red   | 📃 Blink | off         | Normal |
| Fading                        | Red   | 📃 Blink | off         | Normal |
| Error                         | Red   | Blink   | off         | Fast   |
| Paused                        | Green | 📃 Blink | off         | Normal |
| Stopped                       | Green | 📃 Blink | off         | Normal |
|                               |       |         |             |        |

## **Switches**

In the *Switches* tab you can assign any function available in Aircast to one of the 16 control switches on the Airlite. In such a way you can use the control switches as a remote control for Aircast.

| D&R Airlite Configuration |                                                           |     |  |  |  |  |
|---------------------------|-----------------------------------------------------------|-----|--|--|--|--|
| Players Cartwall          | Switches Advanced                                         |     |  |  |  |  |
| Switch                    | On                                                        | Off |  |  |  |  |
| Button 1A                 |                                                           | -   |  |  |  |  |
| Button 2A                 | ALL PLAYERS START                                         |     |  |  |  |  |
| Button 3A                 | ALL PLAYERS STOP                                          |     |  |  |  |  |
| Button 4A                 | AUTOMATION 1 BREAK                                        |     |  |  |  |  |
| Button 5A                 | AUTOMATION 1 NEXT                                         |     |  |  |  |  |
| Button 6A                 | AUTOMATION 1 OFF                                          |     |  |  |  |  |
| Button 7A                 | AUTOMATION 1 ON                                           |     |  |  |  |  |
| Button 8A                 | AUTOMATION 1 PLAY                                         |     |  |  |  |  |
| Button 1B                 | AUTOMATION 1 STOP                                         |     |  |  |  |  |
| Button 2B                 | BROWSER CURSOR DOWN                                       |     |  |  |  |  |
| Button 3B                 | 3B BROWSER CURSOR RIGHT                                   |     |  |  |  |  |
| Button 4B                 | BROWSER CURSOR UP                                         |     |  |  |  |  |
| Button 5B                 | BROWSER DESELECT                                          |     |  |  |  |  |
| Button 6B                 | BROWSER HIDE                                              |     |  |  |  |  |
| Button 78                 | BROWSER INSERT                                            |     |  |  |  |  |
| Button 9P                 | BROWSER INSERT BOTTOM                                     |     |  |  |  |  |
| Button 86                 | BROWSER INSERT NEXT<br>BROWSER INSERT TOP<br>BROWSER NEXT |     |  |  |  |  |
|                           |                                                           |     |  |  |  |  |
|                           | UK                                                        |     |  |  |  |  |

## Advanced

The *Advanced* tab shows the communication settings and are pre configured by default.

In order to use other ports , make sure the ports correspond to the ones configured in **Airlite Control**.

| D&R Airlite Configuration |                               |
|---------------------------|-------------------------------|
| UDP send port: 19551      | Airlite Control v1.0.485.0    |
| UDP receive port: 19550   | UDP/IP Ports                  |
|                           | Use defaults                  |
|                           | Transmit TRANSMITTED:         |
|                           | CONFIG: 19549 CLIENTS ACTIVE: |
|                           | LUSTOM: 19550 Interface       |
|                           | Receive Start Stop            |
|                           | Auto Connect stopped          |
|                           |                               |
|                           |                               |
|                           |                               |
|                           |                               |
| OK Apply Cancel           |                               |